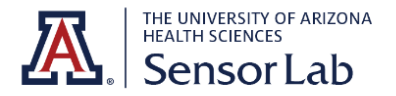

## Intel RealSense Depth Camera D435i Quick Start Guide

1. Plug the camera into a USB 3.0 port on your computer using the USB charger provided. Attach the mini tripod to the camera.

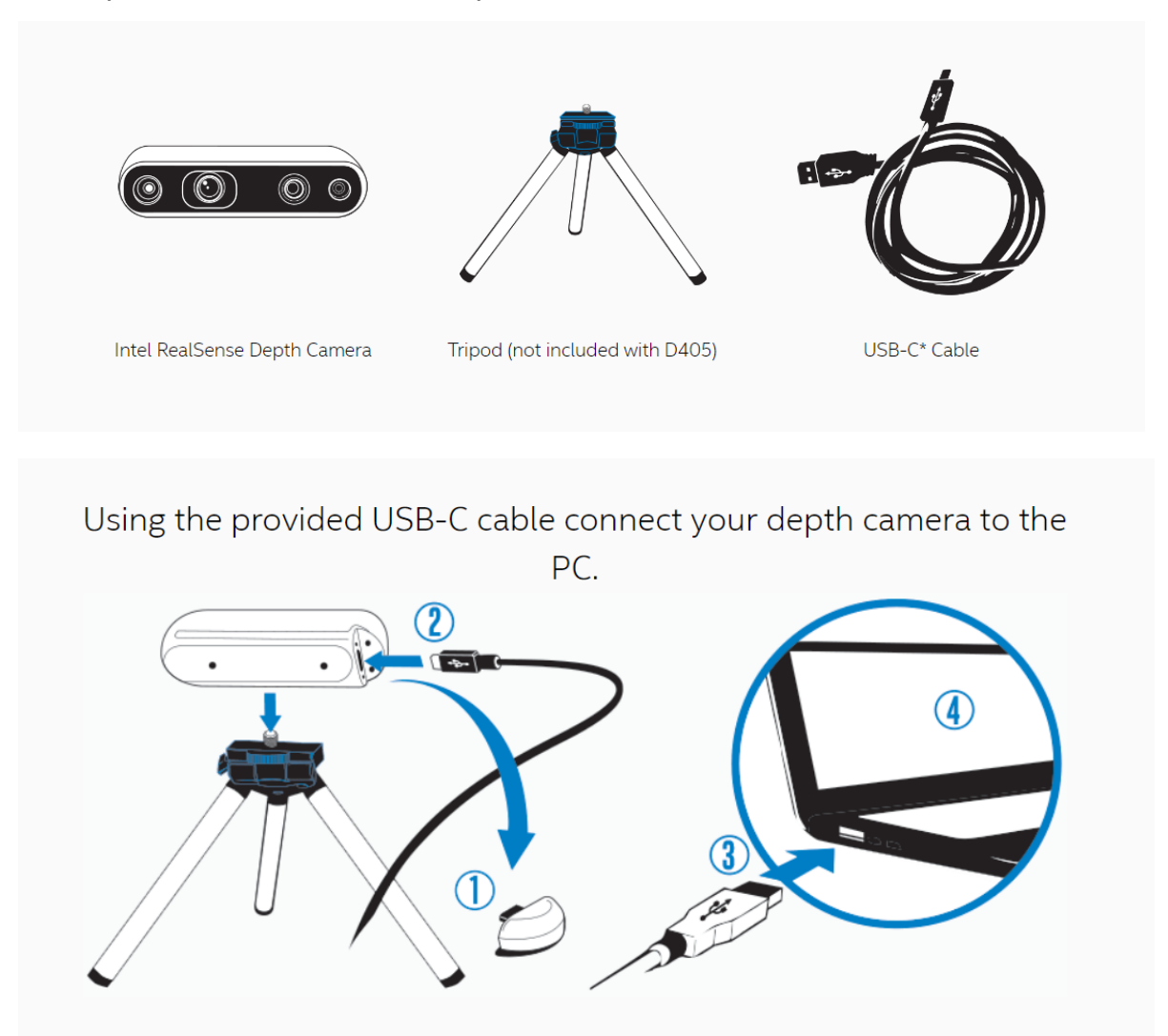

 Go to the RealSense Github. Scroll to the bottom and download the Intel.RealSense.Viewer.exe and Depth.Quality.Tool.exe. Click on the downloaded files and follow the instructions to install.

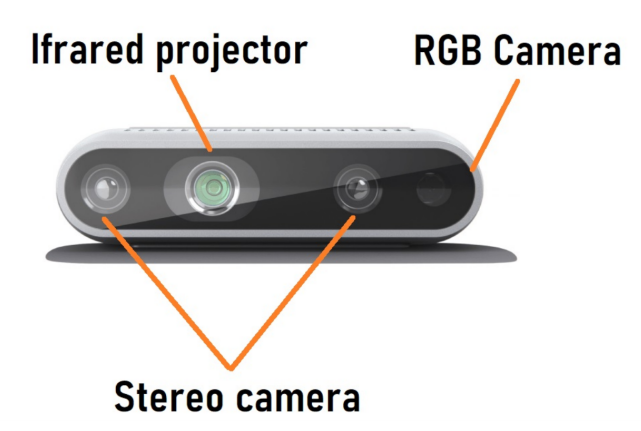

## **More Information**

- An alternative quick-start guide can be found here.
- Here's a video on using the D435i for 3D Scanning.
- For skeletal tracking, follow the instructions here.
- For LUMOplay interactive games, create an account and download the free version of LUMOplay here.

## Measure Distance Tutorial (video and article)

This tutorial involves downloading and running code to display the distance of specific objects from the RealSense Camera.

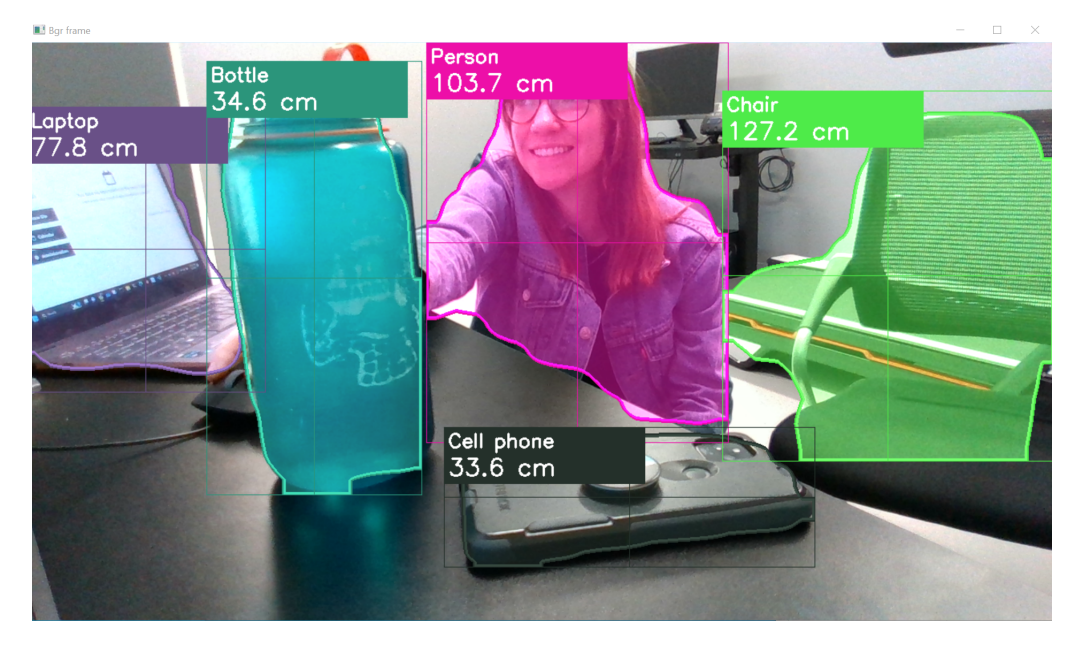

- 1. Scroll to the bottom of the article tutorial and register to download the starter files. Extract the contents of the .zip folder.
- 2. Run the following commands in the same folder as (1):
  - pip install opency-python
  - pip install pyrealsense2

▼ Note: When you open the python files in VSCode, you may see errors in the import lines (i.e. "Import numpy could not be resolved"). If you see "Restricted Mode" on the bottom left of VSCode, click it and then select "Trust." Then, press ctrl+shift+p. In the search box, type and select "Python: Select Interpreter". Select Python 3.11.3, or whichever version eliminates the errors.

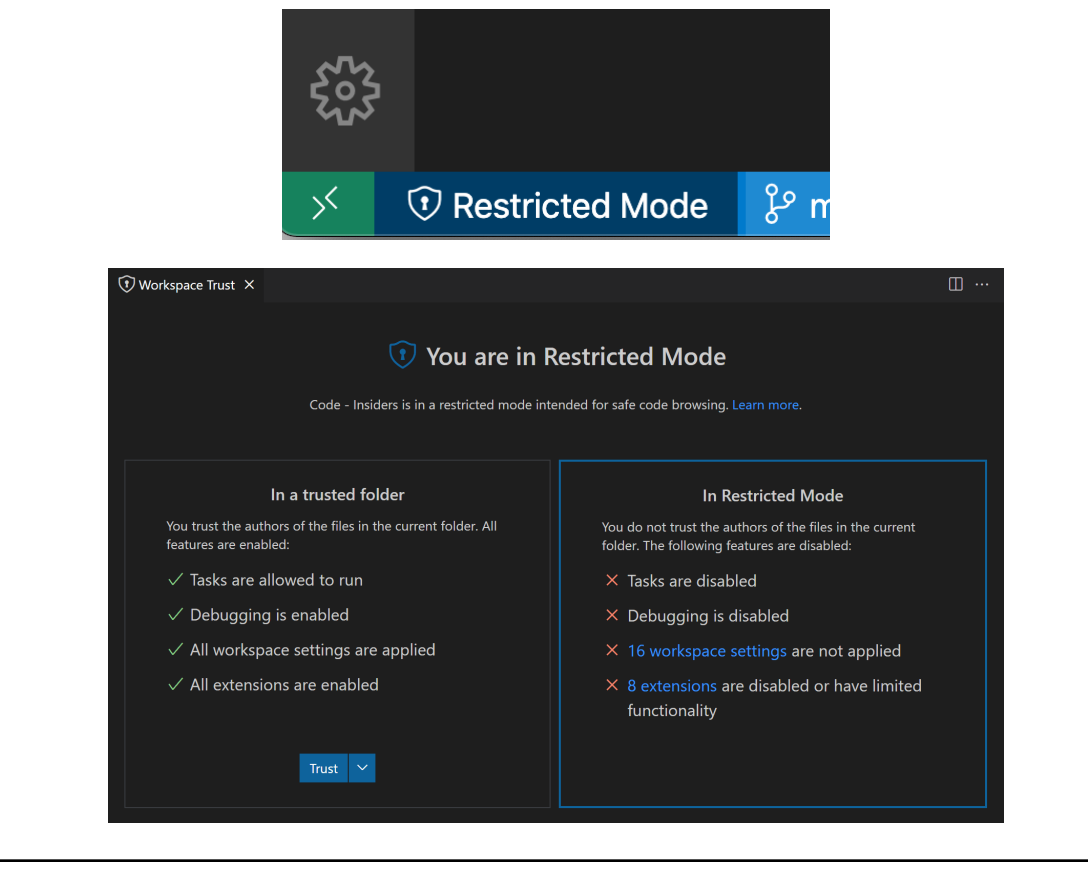

 Close any other programs using your camera (ie Intel RealSense Viewer, etc). Run measure\_object\_distance.py